Log onto PeopleSoft, either via pshcm.dc.gov (if at work) or ess.dc.gov (if at home).

On your dashboard, you will see a series of icons. Select the one titled "Pay", which includes an image of

Once you have opened up your paystub for viewing, it is r